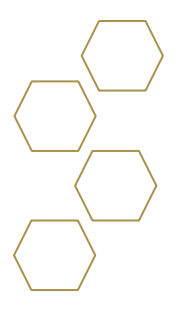

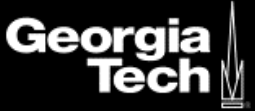

## Signing In

1. Enter <u>https://advisor.gatech.edu/</u> in the address bar.

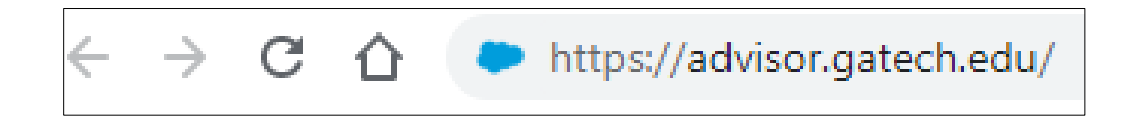

- 2. You will be redirected to Georgia Tech Login Service.
- 3. Enter your GT credentials.

| Georgia<br>Tech∦                                          | Georgia Tech Login Service                                                                                                    |  |
|-----------------------------------------------------------|----------------------------------------------------------------------------------------------------|--|
| Enter your CT Account and Pacoword                        | ATTENTION: When you are finished using all of your authenticated                                                                                                    |  |
| Login requested by: idp.gatech.edu<br>GT Account:         | applications, please log out of this system and exit your browser to<br>ensure you do not leave any of your applications (such as your e-<br>mail) open to other users of this machine.                                                  |  |
| gburdell27                                                | TERMS OF USE                                                                                                    |  |
| Password:                                                 | This computer system is the property of the Georgia Institute of<br>Technology. Any user of this system must comply with all Institute and                                                                                               |  |
|                                                           | Board of Regents policies, including the Acceptable Use Policy, Cyber<br>Security Policy and Data Privacy Policy ( <u>http://b.gatech.edu/it-</u>                                                                                        |  |
| Warn me before logging me into other sites.               | policies). Users should have no expectation of privacy, as any and all files on this system may be intercepted, monitored, recorded, copied, inspected, and/or disclosed to authorized personnel in order to meet Institute obligations. |  |
| Clear                                                     | By using this system, I acknowledge and consent to these terms.                                                                                                    |  |
|                                                           | I don't know my GT Account                                                                                                    |  |
|                                                           | l don't know my password                                                                                                    |  |
|                                                           | My correct username and password aren't working                                                                                                    |  |
|                                                           | For assistance, please contact the <u>OIT Technology Support Center</u> at 404-894-7173 (Mon-Fri<br>8am-5:00pm ET).                                                                                                    |  |
|                                                           | Additional documentation including how to integrate your application with GT Login                                                                                                    |  |
| 2020 Georgia Institute of Technology Emergency Informatio | n Legal & Privacy Information Accessibility Accountability Accreditation Employment                                                                                                    |  |

4. Select Login.

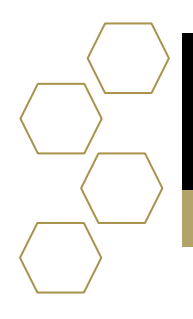

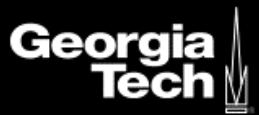

5. You will have three options on two-factor authenticated. If you are not using your personal device, it is not recommended to remember for 7 days.

| Georgia ↓<br>Tech ∦                                                                                    |                                                          | Georgia Tech Login Service                                                                                                    |
|----------------------------------------------------------------------------------------------------|----------------------------------------------------------|----------------------------------------------------------------------------------------------------|
| Two-factor login                                                                                       | is needed Choose an authentication method                | To avoid being locked out in the<br>future if you don't have your device:<br>Priot backun codes                                                                                                    |
|                                                                                                    | Duo Push RECOMMENDED Send Me a Push                      | Service change: Duo SMS/Text messages<br>disabled<br>Access Denied? Getting two-factor (Duo)<br>working<br>Not your phone numbers or devices?<br>Why am I seeing this page so often?<br>Can't log in because you don't have your<br>phone or token? |
| What is this? If<br>Add a new device<br>My Sattinos & Devices<br>Need hein?<br>Powered by Duo Security | Passcode Enter a Passcode  Remember me for 7 days        |                                                                                                    |
| © 2020 Georgia Institute of Tech                                                                       | nology Emergency Information Legal & Privacy Information | Accessibility Accountability Accreditation Employment                                                                                                    |

6. Once you have successfully duo authenticated you will be redirected to SAL.

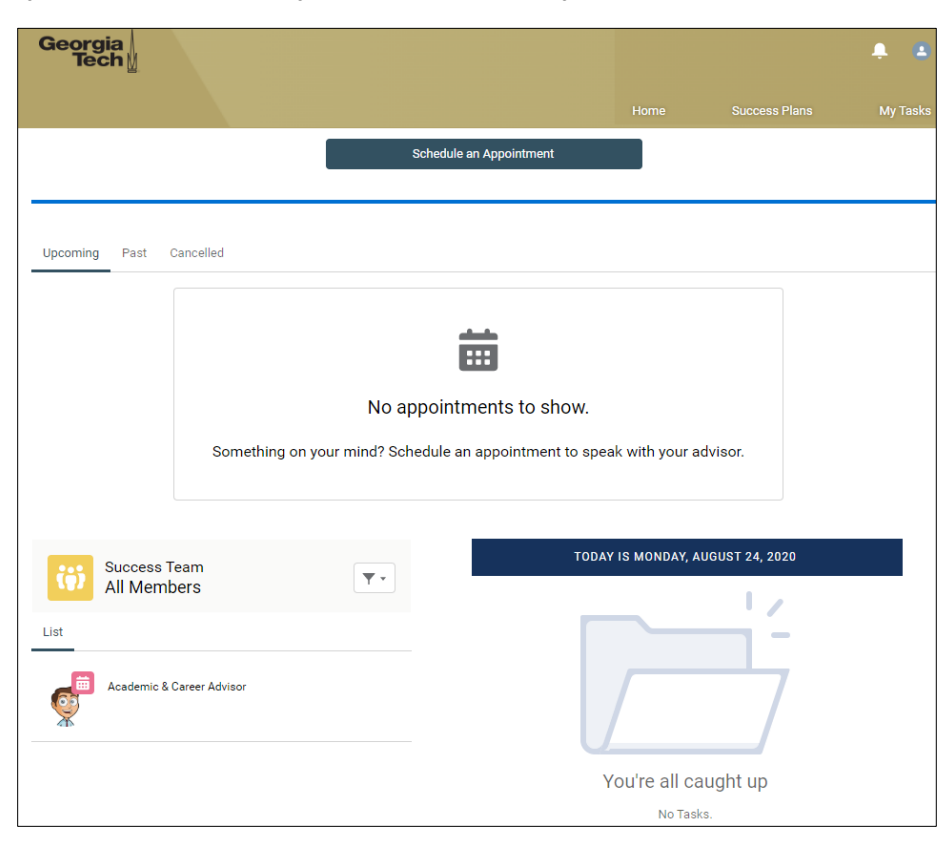

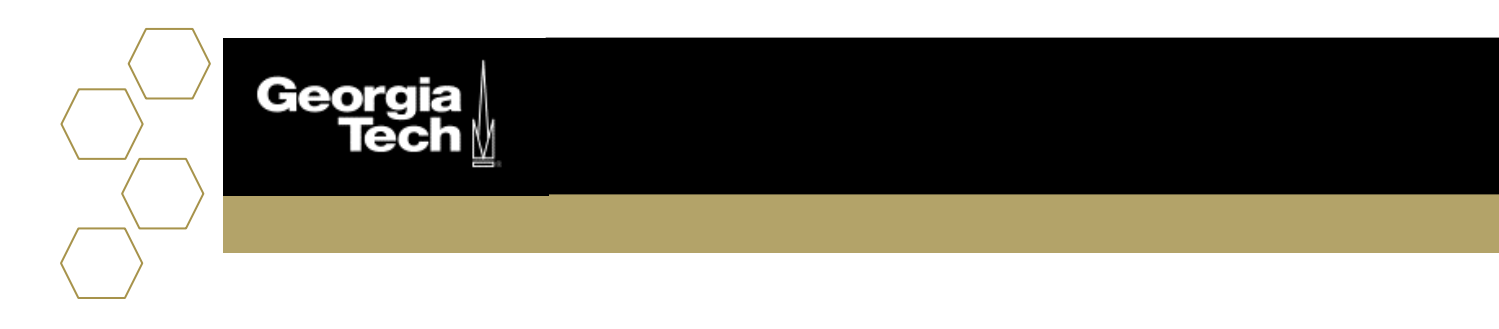

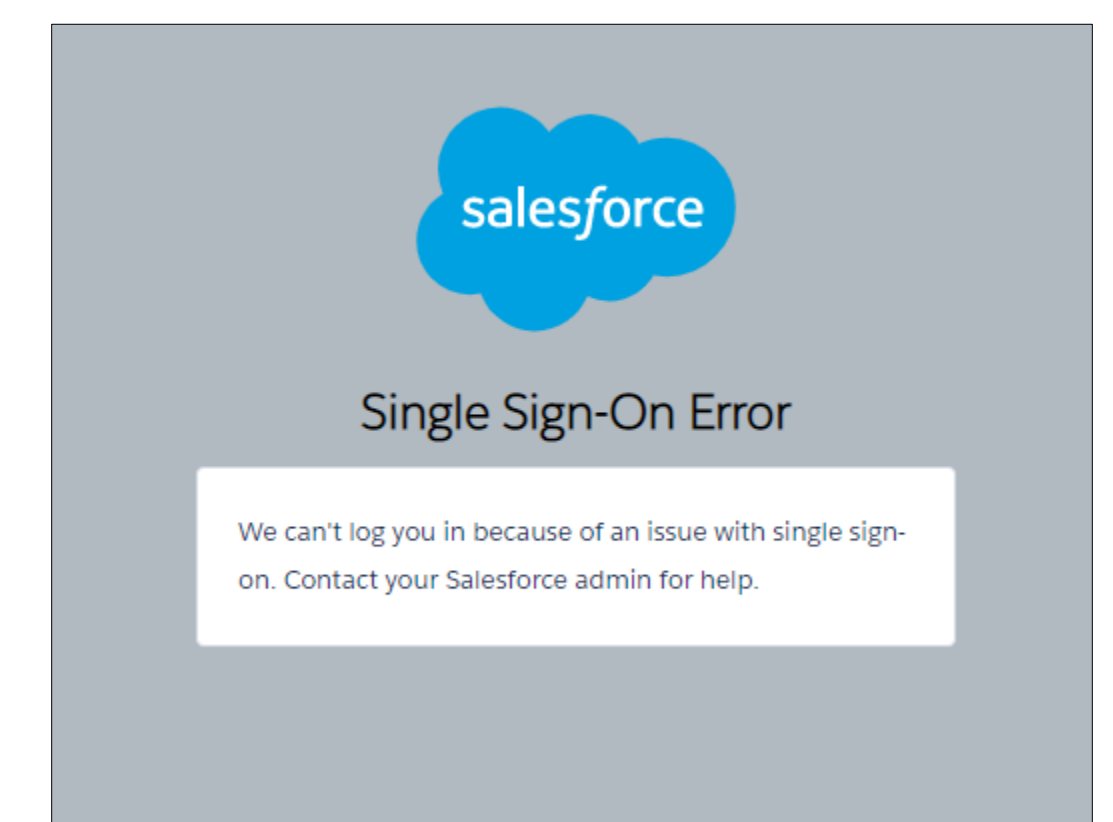

7. If you receive the message below please submit a help request ticket via ServiceNow.